Для подключения электрической энергии от сетей ПАО «Передвижная энергетика» не требуется очное обращение непосредственно в офис, все вопросы присоединения к электрической сети (от оформления Заявки до подачи напряжения) можно решить удаленно.

Онлайн Заявку на технологическое присоединение энергопринимающих устройств можно подать в электронном виде только зарегистрированному пользователю сервиса «Личный кабинет» на сайте ПАО «Передвижная энергетика» Филиал ПЭ Лабытнанги <u>https://lktp.labenergy.ru/</u>

Дополнительно обращаем Ваше внимание на возможность онлайн оформления Заявки на технологическое присоединение на Госуслугах.

Как подать заявку на Госуслугах.

1. Заполните заявку и прикрепите необходимые документы, следуя подсказкам.

2. В срок не более 2-х рабочих дней после направления заявки <u>в личный</u> кабинет Госуслуг придёт ссылка на сайт, где будет проходить взаимодействие. На этом сайте вы получите доступ в личный кабинет.

Там вы сможете:

- получать информацию о ходе рассмотрения заявки,
- заключить договор о технологическом присоединении (подключении),
- подписать акт о выполнении технических условий,
- подписать акт о технологическом присоединении.

Также в личный кабинет, где будет происходить взаимодействие, могут поступить замечания к заявке в течение 3 рабочих дней. Такое же уведомление придёт <u>на</u> <u>Госуслугах</u>. У вас будет 20 рабочих дней на исправление недочётов или подготовку нужных документов

Оплатите подключение — сумма, сроки и порядок оплаты будут указаны в проекте договора, который придёт вам для подписания. Оплату можно произвести в личном кабинете на сайте ПАО «Передвижная энергетика» Филиал ПЭ Лабытнанги https://<u>lktp.labenergy.ru/</u>

1. Когда будут выполнены мероприятия по договору и подписаны акты, <u>в</u> <u>личный кабинет Госуслуг</u> придут подписанный договор и акт об осуществлении технологического присоединения (уведомление<sup>1</sup> об обеспечении сетевой организацией возможности присоединения к электрическим сетям)

Подать заявку на Госуслугах

В какую сетевую организацию подавать заявку

Для работы в Личном кабинете необходимо обратить внимание на следующее:

1. Для регистрации в личном кабинете потребуется указать:

1.1. Фамилию / Имя / Отчество Физического лица / Индивидуального предпринимателя, полное наименование Юридического лица,

1.2. адрес электронной почты,

1.3. пароль.

После подтверждения адреса электронной почты – необходимо войти в личный кабинет.

2. Для подтверждения личного кабинета необходима информация:

2.1. № контактного телефона и адрес электронной почты,

2.2. № СНИЛС (для физлиц),

2.3. данные паспорта (основной страницы и страницы с пропиской).

Подтверждение личного кабинета осуществляется после внесения информации в срок не более 2-х рабочих дней.

3. Для оформления Заявки на технологическое присоединение к электрическим сетям необходимо:

3.1. предоставить информацию из правоустанавливающих документов на объект,

3.2. указать точку подключения на карте,

3.3. указать питающее напряжение и определить максимальную мощность энергопринимающих устройств, выбрать категорию надежности электроснабжения,

3.4. выбрать льготную категорию заявителя с документальным подтверждением (для физлиц, при максимальной мощности присоединения до 15кВт),

3.5. указать сроки проектирования и ввода в эксплуатацию объекта.

4. В процессе работы по Заявке своевременно просматривайте ответы (уведомления) в личном кабинете, на странице «Мои заявки».